## Parents Compte Educonnect : Vos anciens codes ne sont plus valables pour accéder aux informations de votre enfant cantine, bourses, bulletin de notes... Voici la démarche à suivre pour créer vos nouveaux codes

Aller sur :<u>https://educonnect.education.gouv.fr/</u>

| <b>1</b> Je clique sur je n'ai pas de                            | <b>2</b> Je clique sur activer mon                                                                                                    | <b>3</b> Je remplis les champs et je                                                                                         | <b>4</b> J'indique le code                                     | <b>5</b> Je tape la date de naissance                                           |
|------------------------------------------------------------------|----------------------------------------------------------------------------------------------------|----------------------------------------------------------------------------------------------------|----------------------------------------------------------------|---------------------------------------------------------------------------------|
| compte                                                           | compte                                                                                                    | clique sur recevoir mon code                                                                                                 | d'activation reçu par SMS                                      | de mon ou mes enfants et je                                                     |
|                                                                  |                                                                                                    | par SMS                                                                                                    |                                                                | confirme                                                                        |
| EduConnect                                                       | EduConnect                                                                                                    | ATTENTION                                                                                                    | EduConnect                                                     | EduConnect                                                                      |
| J'accède aux services numériques<br>des établissements scolaires | Je suis représentant légal d'élève(s)<br>scolarisé(s) : je peux activer mon compte par<br>SMS.                                                                 | Le numéro de portable que vous<br>êtes invité à saisir dans cette<br>procédure doit correspondre à                           | J'active mon compte                                            | Je suis bien<br>Je confirme être le représentant légal<br>des élèves suivants : |
| S'identifier avec                                                | Activer mon compte<br>Si mon numéro de téléphone portable n'est pas                                                                                            | celui que vous avez donné à<br>l'établissement.                                                                              | J'indique le code d'activation<br>reçu par SMS (valable 30min) | CLG JOFFRE MONTPELLIER                                                          |
| Qu'est-ce que FranceConnect?                                     | enregistré, je peux contacter l'établissement<br>d'un de mes enfants pour obtenir mon<br>identifiant et un mot de passe provisoire pour<br>activer mon compte. | Si vous avez changé de numéro vous devez avant inscription sur                                                               |                                                                | Je suis le représentant légal de cet<br>élève ?                                 |
| J'utilise mes identifiants EduConnect                            | le suis un(e) élève : le contacte mon                                                                                                    | ce site le communiquer au secrétariat par mail :                                                                             | veuillez<br>renseigner le<br>champ "Code"                      | Oui Non                                                                         |
| Saisissez un identifiant                                         | établissement qui me fournira mon identifiant et<br>un mot de passe provisoire pour activer mon<br>compte.                                                     | seceleves.lmpmf@ac-<br>montpellier.fr                                                                                        |                                                                | né(e) le date de naiss                                                          |
| Mot de passe<br>Saisissez un mot de passe                        |                                                                                                    | <b>U</b> EduConnect                                                                                                    | Continuer<br>Je n'ai pas reçu de code d'activation par<br>SMS  | Je suis le représentant légal de cet<br>élève ?                                 |
| Se connecter Identifiant perdu Mot de passe perdu                |                                                                                                    | J'active mon compte                                                                                                    |                                                                | né(e) le date de naiss                                                          |
| OU                                                               |                                                                                                    | Nom                                                                                                    |                                                                |                                                                                 |
| <u>Je n'ai pas de compte</u>                                     |                                                                                                    | Prénom                                                                                                    |                                                                | LGT GEORGES CLEMENCEAU<br>MONTPELLIER                                           |
|                                                                  |                                                                                                    | N° de téléphone portable <b>()</b><br>Pour les numéros hors France métropolitaine,<br>merci d'indiquer l'indicatif régional. |                                                                | Je suis le représentant légal de cet<br>élève ?                                 |
|                                                                  |                                                                                                    | ■ +33 - 6 12 34 56 78<br>Recevoir mon code SMS                                                                               |                                                                | né(e) le date de naiss                                                          |
|                                                                  |                                                                                                    | Je ne souhaite pas utiliser de téléphone<br>portable                                                                         |                                                                | Annuler Confirmer                                                               |

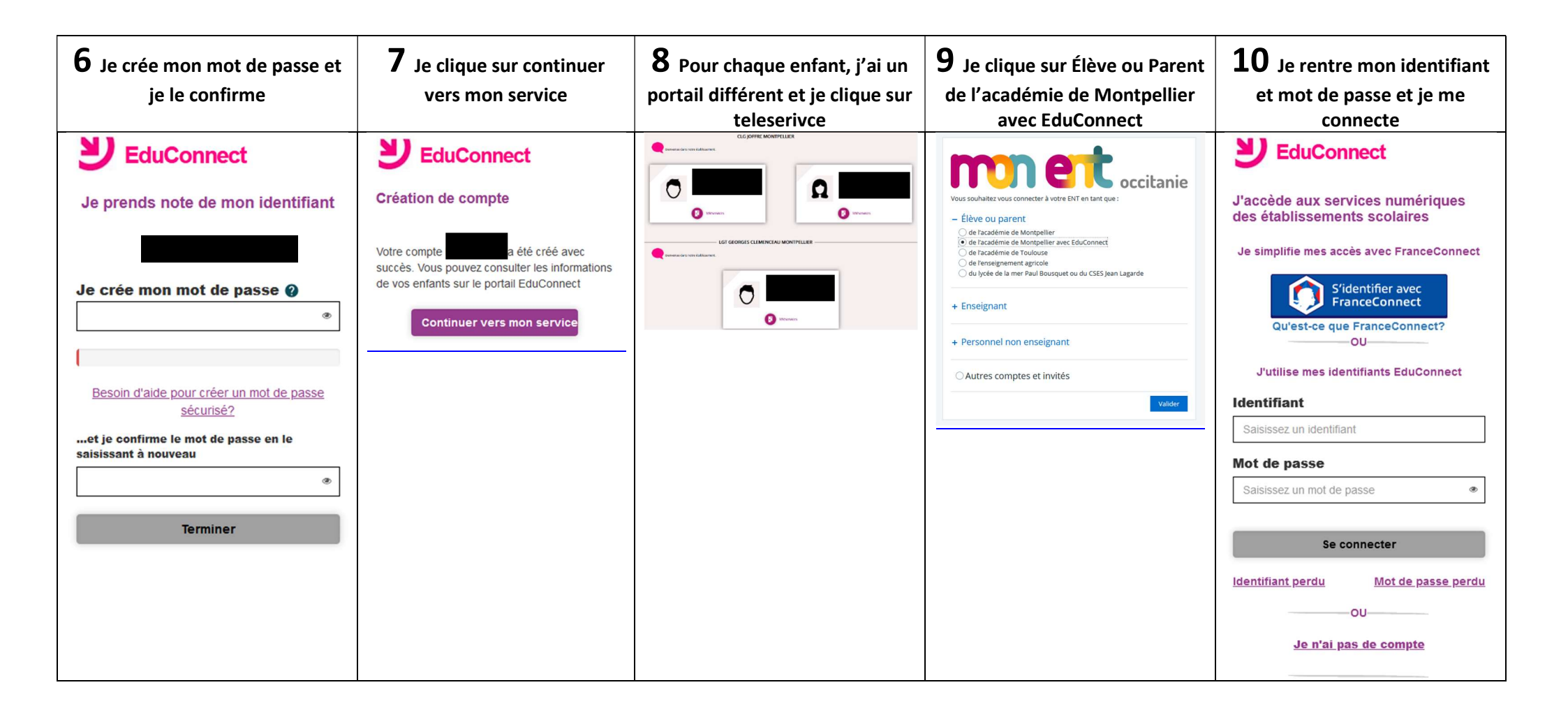